## CardSnacks How to Upload Contacts

## 1 Go to cardsnacks.com. Click "Contacts".

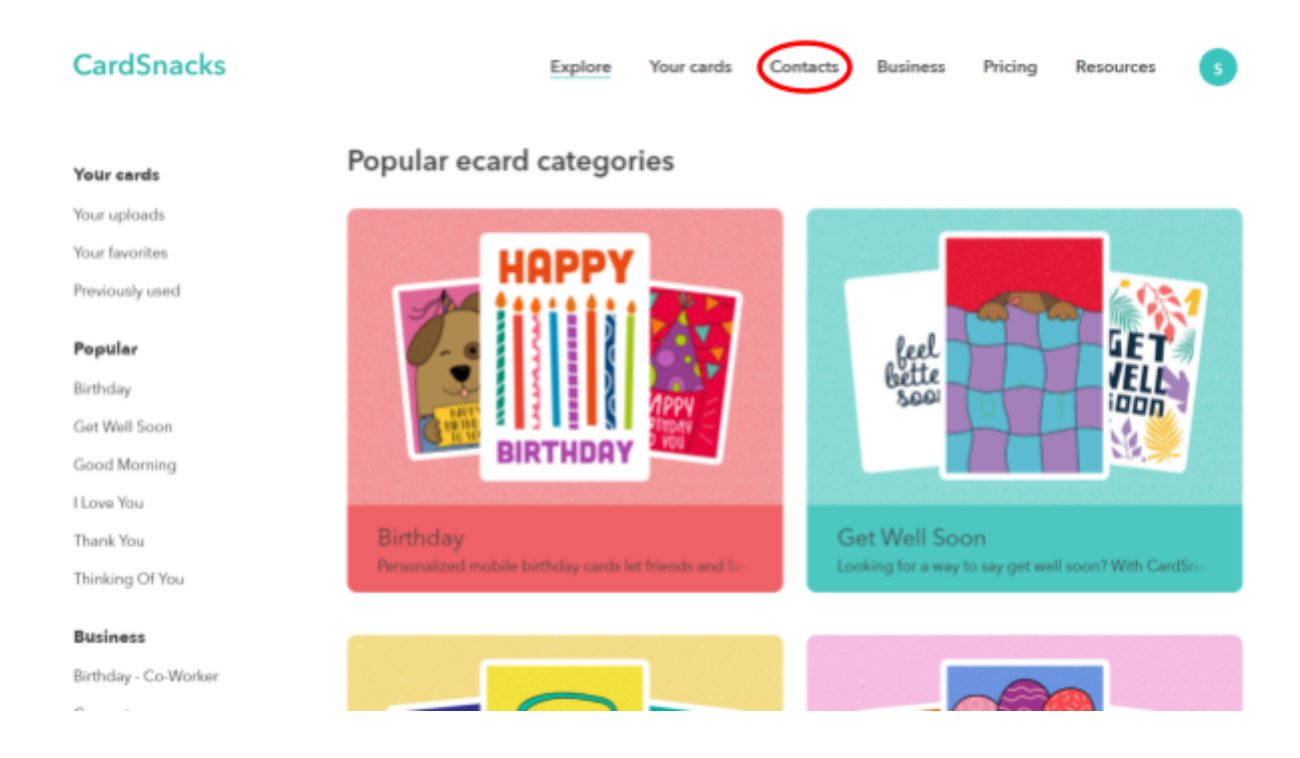

2 Move your mouse over the "i" button in the top right corner.

| Contacts<br>Showing 1 to 15 contacts of 28 | Q Search     |       | + New cont    | tact Upload | icsv 🕡 |
|--------------------------------------------|--------------|-------|---------------|-------------|--------|
| Name                                       | Phone number | Email | Date of birth | Anniversary |        |
| O Ann                                      | +14045550016 |       |               |             |        |
| Ashton                                     | +14045550003 |       |               |             |        |
| O Breanna                                  | +14045550011 |       |               |             |        |
| O Brittany                                 | +14045550004 |       |               |             |        |
| Carol                                      | +14045550018 |       |               |             |        |
| O Connie                                   | +14045550001 |       |               |             |        |
| O Dave                                     | +14045550014 |       |               |             |        |

**3** This popup message should appear. Click "Download example", and open the file that downloads on your computer. You can also access the file <u>here.</u>

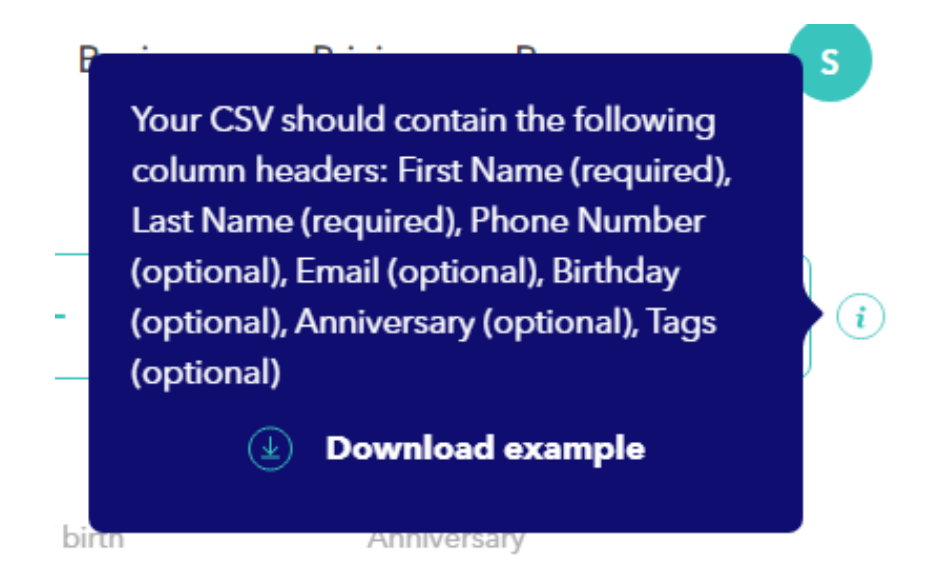

4 The CSV file that you downloaded should look like this. Edit the document to include the first name, last name, phone number, email, birthday, anniversary, and tags for each contact you want to upload.

| F: | 5          | $\sim$ : $\times$ | √ fx      |          |          |            |           |      |   |                                       |
|----|------------|-------------------|-----------|----------|----------|------------|-----------|------|---|---------------------------------------|
|    | А          | В                 | С         | D        | E        | F          | G         | н    | 1 | Note:                                 |
| 1  | first name | last name         | phone nur | n email  | birthday | anniversar | tags      |      |   | Every contact requires a phone        |
| 2  | Spencer    | Church            | +1 573-73 | spencer@ | *****    | ******     | work, far | nily |   | number or email (you can also         |
| 3  |            |                   |           |          |          |            |           |      |   | include both) Birthday, appivorcany   |
| 4  |            |                   |           |          |          |            |           |      |   | include both). Birthday, anniversary, |
| 5  |            |                   |           |          |          |            |           |      |   | and tags are optional, but highly     |
| 6  |            |                   |           |          |          |            |           |      |   | recommended.                          |
| 7  |            |                   |           |          |          |            |           |      |   |                                       |
| 8  |            |                   |           |          |          |            |           |      |   |                                       |
| 9  |            |                   |           |          |          |            |           |      |   |                                       |
| 10 |            |                   |           |          |          |            |           |      |   |                                       |
| 11 |            |                   |           |          |          |            |           |      |   |                                       |
| 12 |            |                   |           |          |          |            |           |      |   |                                       |
| 13 |            |                   |           |          |          |            |           |      |   |                                       |
| 14 |            |                   |           |          |          |            |           |      |   |                                       |

**5** After you enter the contacts into the document, ensure the information is correct. Then, save the file as a CSV.

|                                                                                                    | Α          | В          | С             | D          | E         | F          | G         | Н                                                                       | 1                                                                                      | J                                                                                        | K                                                       |
|----------------------------------------------------------------------------------------------------|------------|------------|---------------|------------|-----------|------------|-----------|-------------------------------------------------------------------------|----------------------------------------------------------------------------------------|------------------------------------------------------------------------------------------|---------------------------------------------------------|
| 1                                                                                                    | first name | last name  | phone number  | email      | birthday  | anniversar | tags      |                                                                         |                                                                                        |                                                                                          |                                                         |
| 2                                                                                                    | Spencer    | Church     | +1 573-738-34 | spencer@   | ######### | *****      | work, far | mily                                                                    |                                                                                        |                                                                                          |                                                         |
| 3                                                                                                    | Guillermo  | De La Cruz | 4045550016    | guillermo@ | 3-May-90  | 6-Jul-20   | work      |                                                                         |                                                                                        |                                                                                          |                                                         |
| 4                                                                                                    | Joe        | Smith      | 4045550007    | joesmith@  | 27-Jan-98 | 17-Sep-21  | family    |                                                                         |                                                                                        |                                                                                          |                                                         |
| 5                                                                                                    | Veronica   | Wadswort   | 4045550015    | veronicaw  | 5-Jul-01  | 1-Dec-19   | work, far | mily                                                                    |                                                                                        |                                                                                          |                                                         |
| 6                                                                                                    | Susan      | Maisel     | 4045550021    | susanmais  | 28-Aug-98 | 28-Oct-18  | work      |                                                                         |                                                                                        |                                                                                          |                                                         |
| <ol> <li>8</li> <li>9</li> <li>10</li> <li>11</li> <li>12</li> <li>13</li> <li>14</li> <li>15</li> <li>16</li> <li>17</li> </ol> |            |            |               |            |           |            |           | If you are c<br>sure the<br>name, pho<br>anniversar<br>see them<br>prob | Note<br>reating yo<br>headers ('<br>ne numbe<br>y, tags") a<br>here. If n<br>lems with | e:<br>our own fil<br>'first name<br>r, email, b<br>re exactly<br>ot, it can<br>the uploa | e, make<br>e, last<br>irthday,<br>as you<br>cause<br>d. |

6 Click "Upload CSV" and upload the file you just created.

| Contacts<br>Showing 1 to 15 contacts of 28 | Q Search     |       | + New co      | upload CSV  | ) |
|--------------------------------------------|--------------|-------|---------------|-------------|---|
| Name                                       | Phone number | Email | Date of birth | Anniversary |   |
| O Ann                                      | +14045550016 |       |               |             |   |
| Ashton                                     | +14045550003 |       |               |             |   |
| 🔘 Breanna                                  | +14045550011 |       |               |             |   |
| O Brittany                                 | +14045550004 |       |               |             |   |
| Carol                                      | +14045550018 |       |               |             |   |
| O Connie                                   | +14045550001 |       |               |             |   |
| O Dave                                     | +14045550014 |       |               |             |   |

## 7 Your contacts should now be successfully uploaded.

| 0 | Guillermo De La Cruz                            | +14045550016 | guillermo@cardsnacks | May 03, 1990 | Jul 06, 2020 | ••• |
|---|-------------------------------------------------|--------------|----------------------|--------------|--------------|-----|
| 0 | Joe Smith family january birthday               | +14045550007 | joesmith@cardsnacks  | Jan 27, 1998 | Sep 17, 2021 |     |
| 0 | Susan Maisel work august birthday               | +14045550021 | susanmaisel@cardsnac | Aug 28, 1998 | Oct 28, 2018 |     |
| 0 | Veronica Wadsworth<br>work family july birthday | +14045550015 | veronicawadsworth@c  | Jul 05, 2001 | Dec 01, 2019 |     |

**6** When you create a card, on the "Recipients" page, click "Your Contacts".

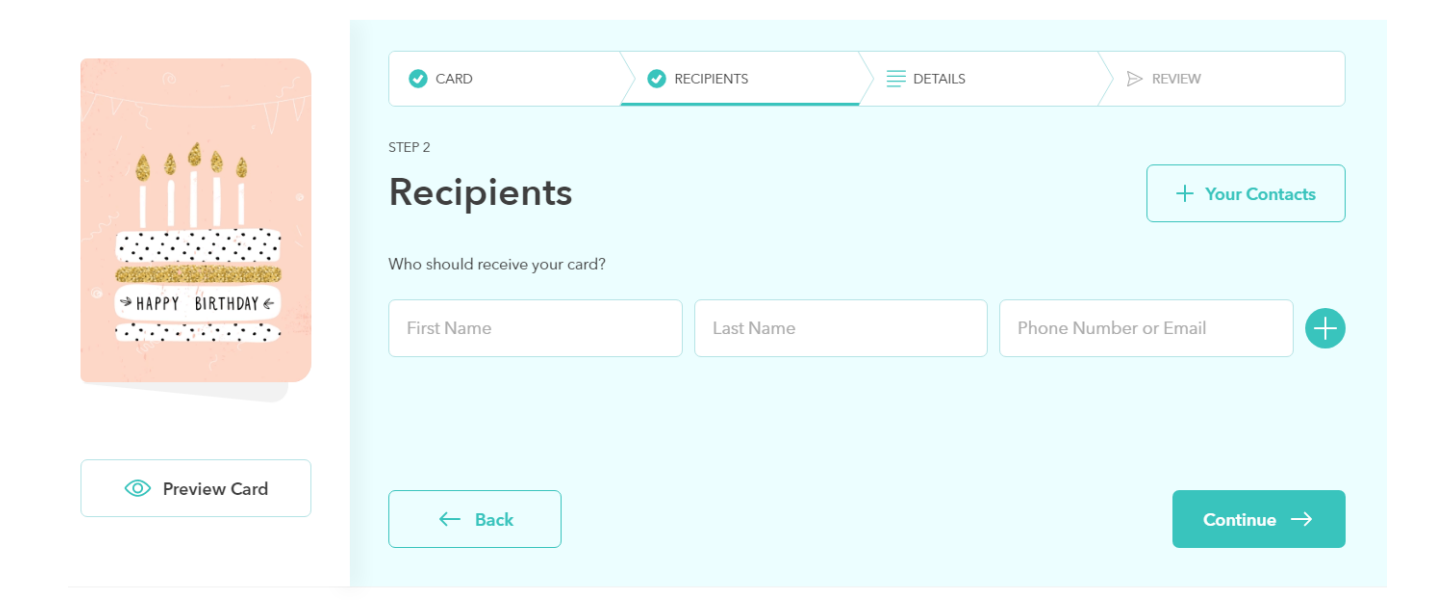

## 7 The contacts that you added will now appear on the "Add Recipients" page.

| Add Recipients       | Q Search                  |              |              | $\times$                   |  |
|----------------------|---------------------------|--------------|--------------|----------------------------|--|
| Connie               |                           |              |              | +14045550001               |  |
| Dave                 |                           |              |              | +14045550014               |  |
| Guillermo De La Cruz | work may birthday         | May 03, 1990 | Jul 06, 2020 | guillermo@cardsnacks.com   |  |
| Guillermo De La Cruz | work may birthday         | May 03, 1990 | Jul 06, 2020 | +14045550016               |  |
| Joe Smith            | family january birthday   | Jan 27, 1998 | Sep 17, 2021 | joesmith@cardsnacks.com    |  |
| Joe Smith            | family january birthday   | Jan 27, 1998 | Sep 17, 2021 | +14045550007               |  |
| Susan Maisel         | work august birthday      | Aug 28, 1998 | Oct 28, 2018 | susanmaisel@cardsnacks.com |  |
| Susan Maisel         | work august birthday      | Aug 28, 1998 | Oct 28, 2018 | +14045550021               |  |
| Veronica Wadsworth   | work family july birthday | Jul 05, 2001 | Dec 01, 2019 | veronicawadsworth@cardsna  |  |
| Veronica Wadsworth   | work family july birthday | Jul 05, 2001 | Dec 01, 2019 | +14045550015               |  |
| Cancel Manage        | • Contacts                |              |              | 0 contacts Add Recipients  |  |